全民督工系統登錄縣市政府 1999 通報案件說明 地方縣市政府全民督工主管機關業務窗口人員可登錄 1999 通報案件,有以下 2 種方式: (一)逐案進行填報(圖二、三、四)

 (二)以 EXECL 檔案整批上傳(圖二、五、六、七、八)
 圖一、於入口首頁頁尾功能選項選按「地方 1999 通報案件」, 將進入地方縣市 1999 通報案件統計表頁面(如圖二)

|                                       |                                                                                                    |         |            |         |       | £         | 民盟    | 督公共日      | C程資訊系統:      | 入口首頁       |     |                                |
|---------------------------------------|----------------------------------------------------------------------------------------------------|---------|------------|---------|-------|-----------|-------|-----------|--------------|------------|-----|--------------------------------|
|                                       |                                                                                                    |         |            |         |       |           |       |           |              |            |     |                                |
| 所廣儀開:150<br>登録權限:主管                   | ∬廣隈開: 11 以阮公共→程委員習<br>登録權限: 1 = 管機關(督工業務窗口)                                                                                      |         |            |         |       |           |       |           |              |            |     |                                |
| ····································  |                                                                                                    |         |            |         |       |           |       |           |              |            |     |                                |
| <b>請</b> 點按以下切 <b>服</b>               | 591之                                                                                                    | 条件官埋土畫  |            | 键,進仃囲取杀 | 許相關貿  | :詞(惻仙A)   | 、汉义   | (惻112B)、傚 | 很處理情形(欄位C    | )、照片(欄位F)、 | 、展処 | E結条(欄位D)及番笪結条(欄位E)寺作美;處理流程如下圖: |
| 檢視通報                                  | -                                                                                                    | 分案      | -          | 檢視改善    | 檢     | 視改善       | _     | 展延&       |              |            |     |                                |
| 案件資料                                  |                                                                                                    | 主辦機關    | ſ          | 處理情形    | 處     | 理照片       |       | 審查結案      | Ŕ            |            |     |                                |
| 系統使用請參詳                               | 通報                                                                                                    | 案件處理操作說 | <u>明</u> ; | n有任何問題· | 請洽工程會 | 會(02)8789 | -7722 | 2黄先生、87   | 789-7701吳先生。 |            |     |                                |
| 案件管理主畫面                               |                                                                                                    |         |            |         |       | 新增督工通報案件  |       |           |              |            |     |                                |
| · · · · · · · · · · · · · · · · · · · |                                                                                                    |         |            |         |       | 督工系统入口首頁  |       |           |              |            |     |                                |
|                                       | 1979連線案件<br>1979連線案件<br>1979連線案件<br>1979連線案件<br>1979連線案件<br>1979連線案件<br>1979連線案件<br>1979連線案件<br>1979連線案件<br>1979連線案件<br>1979連線案件 |         |            |         |       |           |       |           |              |            |     |                                |

圖二、點按「新增案件」,可逐案新增通報案件(如圖三);點 按「上傳案件」,可整批上傳 EXCEL 檔案通報案件清 單(如圖五);點按「查詢」,將顯示地方縣市 1999 通 報案件一覽表頁面(如圖九),可進行通報案件之個案 修改或刪除

## 全民督工通報資訊系統:地方縣市1999通報案件統計表

| 2 IV H / U ( · · |                       |       |        |      |                  |
|------------------|-----------------------|-------|--------|------|------------------|
|                  | 地方縣市1999通報案件 41表 新增累件 |       |        | 上購案件 | $\triangleright$ |
| 項次               | 地方主管機關名稱              | 通報案件數 | 平均處理天數 | 查詢   |                  |
| 1                | 行政院公共工程委員會            |       |        |      | $\triangleright$ |
| 2                | 金門縣政府                 |       |        | 查詢   |                  |
| 3                | 連江縣政府                 |       |        | 查詢   |                  |
| 4                | 宜蘭縣政府                 |       |        | 查詢   |                  |
| 5                | 新竹縣政府                 |       |        | 查詢   |                  |
| 6                | 苗栗縣政府                 |       |        | 查詢   |                  |
| 7                | 彰化縣政府                 |       |        | 查詢   |                  |
| 8                | 南投縣政府                 |       |        | 查詢   |                  |

通報日期(YYYMMDD): 109006 ~ 110005 00000 快速搜尋

圖三、填寫個案通報案件資料後,點按「提交並新增本案件 資料」,即可新增1案(如圖四);填報頁面中之處理天 數欄位如未填,系統將以通報日期至結案日期之天數 自動採計處理天數

|                       | 全民督工通報資訊系統: 地方縣市1999通報案件資料表單畫面  |  |  |  |  |  |  |
|-----------------------|---------------------------------|--|--|--|--|--|--|
| 系統使用者資料表(有 * 符號者為必填欄位 | 統使用者資料表(有*符號者為必填機位), 每交換新設本案件資料 |  |  |  |  |  |  |
| *案件編號                 | (新增)                            |  |  |  |  |  |  |
| * 通報日期(YYYMMDD)       |                                 |  |  |  |  |  |  |
| * 通報工程名稱              | 制就建始新建工程                        |  |  |  |  |  |  |
| * 主辦機關                | Itê                             |  |  |  |  |  |  |
| * 通報主題                | 路面平整度不佳                         |  |  |  |  |  |  |
| * 通報工程缺失地址            | 台北市省義區從仁能3號                     |  |  |  |  |  |  |
| * 結案日期(YYYMMDD)       | 1006                            |  |  |  |  |  |  |
| 處理天數                  |                                 |  |  |  |  |  |  |
|                       | 5                               |  |  |  |  |  |  |

圖四、地方縣市 1999 通報案件統計表頁面,工程會之通報 案件數已增加1案;點按「查詢」,可進行通報案件 之個案修改或刪除(如圖九及十)

|         | 全民督工通報資訊系統:地方縣市1999通報案件統計表        |       |        |            |  |  |  |
|---------|-----------------------------------|-------|--------|------------|--|--|--|
| 通報日期(YY | YMMDD): 10006 ~ 110005 00000 快速設建 |       |        |            |  |  |  |
|         | 地方蘇市1999邊報案件統計表 新增案件              |       |        | 上傳案件       |  |  |  |
| 項次      | 地方主管機關名稱                          | 通報案件數 | 平均處理天數 | 查詢         |  |  |  |
| 1       | 行政院公共工程委員會                        | 1     | 5      | <b>本</b> 批 |  |  |  |
| 2       | 金門縣政府                             |       |        | 11         |  |  |  |
| 3       | 連江縣政府                             |       |        | 查詢         |  |  |  |
| 4       | 宜蘭縣政府                             |       |        | 查詢         |  |  |  |
| 5       | 新竹縣政府                             |       |        | 查詢         |  |  |  |
| 6       | 苗栗縣政府                             |       |        | 查詢         |  |  |  |
| 7       | 彰仕縣政府                             |       |        | 查詢         |  |  |  |
| 8       | <b>南投解</b> 政府                     |       |        | 查詢         |  |  |  |

圖五、地方縣市 1999 通報案件上傳 EXCEL 檔案選擇頁面下 方,提供 1999 通報案件上傳清單格式檔.xlsx 之連結, 可建立上傳通報案件清單檔案(如圖六);點按「瀏 覽...」,選擇已建立之上傳 EXCEL 檔案,並鍵入正確之 亂數號碼,續按「上傳 EXCEL 檔案」,將顯示通報案件 上傳資料檢核畫面(如圖七)

|   | 地方縣市1999運報案件上傳EXCEL檔案選擇                                |  |
|---|--------------------------------------------------------|--|
|   |                                                        |  |
|   | 請鍵入 <mark>39706</mark> 以確認上傳:                          |  |
| ( |                                                        |  |
|   | 上傳EXCEL檔案結式及項表說明:                                      |  |
|   | 1.請用以下提供之EXCEL檔案格式另間新檔填入上傳資料,並將工作澳WorkSheel名稱更名為Sheel。 |  |
|   | 2.為確保上傳成功,請注意最後一列資料下面是否出現無效的空白資料列?                     |  |
|   | 3.如仍無法成功上傳者,請將上傳資料與下重新點到一個新的乾淨EXCEL檔案後再上傳。             |  |
| < | 1999通報案件上傳清單格式檔.xlx                                    |  |

圖六、「1999 通報案件上傳清單格式檔.xlsx」範例,請依第1 列之欄位名稱(須保留,且勿變動),建立相關上傳資料

|                  | <b>9</b> • (* •                                        | ;                           |                        | 1999通報案件上傳清單 - Microsoft Excel |                                            |                                             | - 🗆 X                                                                                      |
|------------------|--------------------------------------------------------|-----------------------------|------------------------|--------------------------------|--------------------------------------------|---------------------------------------------|--------------------------------------------------------------------------------------------|
| 9                | 常用 插入                                                  | 版面配置 公式 資料 校腸               | 檢視                     |                                |                                            |                                             | 0 - 🕫 X                                                                                    |
| 「<br>」<br>別<br>、 | <ul> <li>▲ 剪下</li> <li>● 複製</li> <li>√ 複製格式</li> </ul> |                             |                        | 通用格式 ,                         | 中等<br>遠<br>違<br>、<br>、<br>、<br>、<br>、<br>、 | Σ自動加總 * Α<br>및 填滿 * 2<br>2 清除 * 排序與<br>簡選 * | <ul> <li>         ・</li> <li>         ・</li> <li>         ・</li> <li>         ・</li> </ul> |
|                  | 剪貼簿 🛛                                                  | 字型 5                        | 對齊方式 6                 | 數值 10 樣式                       | 儲存格                                        | 編輯                                          |                                                                                            |
|                  | E3                                                     | ▼ (◎ X ✔ & 台北市(             | 言義區松仁路3號               |                                |                                            |                                             | ×                                                                                          |
|                  | A                                                      | В                           | С                      | D                              | E                                          | F                                           | G                                                                                          |
| 1                | · 通報日期<br>(SEQ_DATE)<br>YYYMMDD格<br>式之七碼數字             | · 通報工程名稱(ENGNAME)<br>100字以內 | 主辦機關(ENGCODE)<br>50字以內 | 通報主題(USRMASTER)<br>1000字以內     | <b>通報工程缺失地址</b><br>100字以内                  | 結案日期<br>(END_DATE)<br>YYYMMDD格<br>式之七碼數字    | 處理天數<br>(DEAL_DAYS)<br>數字                                                                  |
| 2                | 110010                                                 | 測試建築工程                      | 工程會                    | 工人施工未戴安全帽                      | 台北市信義區松仁路3號                                | 1100105                                     |                                                                                            |
| 3<br>4           | 110010                                                 | 測試制的工程                      | 工程會                    | 土壤未確置夯實                        | 台北市信義區松仁路3號                                | 1100105                                     |                                                                                            |

圖七、上傳資料檢核畫面確認無誤後,點按「將上傳資料寫 入」,可新增2案(如圖八)

|      | 全民督工通報資訊系統: 地方縣市1999通報案件上傳資料檢核表畫面                                                                |        |      |           |             |         |      |      |  |
|------|--------------------------------------------------------------------------------------------------|--------|------|-----------|-------------|---------|------|------|--|
|      | 她方縣市1999通報案件上傳資料檢被表                                                                              |        |      |           |             |         |      |      |  |
| 項次   | 通報日期                                                                                             | 通報工程名稱 | 主辦機關 | 通報主題      | 通報工程缺失地址    | 結案日期    | 處理天數 | 錯誤訊息 |  |
| 1    | 1100104                                                                                          | 測試建築工程 | Ife  | 工人施工未戴安全帽 | 台北市信義區松仁路3號 | 1100105 |      |      |  |
| 2    | 2         1100103         削試過防工程         工程会         土根未確實充實         台坎市博業區私仁総3號         1100105 |        |      |           |             |         |      |      |  |
| 將上傳資 | 系上傳資料源入了了。                                                                                       |        |      |           |             |         |      |      |  |

圖八、地方縣市 1999 通報案件統計表頁面,工程會之通報 案件數已增加 2 案,共計有 3 案;點按「查詢」,可 進行通報案件之個案修改或刪除(如圖九)

| 全民督工通報資訊系統:地方縣市1999通報案件統計表 |                                        |       |        |      |  |  |  |
|----------------------------|----------------------------------------|-------|--------|------|--|--|--|
| 通報日期(YY                    | YMMDD): [100105] ~ [100105] 日日日日日 快速股車 |       |        |      |  |  |  |
|                            | 她方縣市1999通報案件統計表 新售案件                   |       |        | 上博案件 |  |  |  |
| 項次                         | 地方主管機關名稱                               | 通報案件數 | 平均處理天數 | 查詢   |  |  |  |
| 1                          | 行政院公共工程委員會                             | 3     | 2.67   | 翻    |  |  |  |
| 2                          | 金門縣政府                                  |       |        | 11   |  |  |  |
| 3                          | 連江縣政府                                  |       |        | 查询   |  |  |  |
| 4                          | 宜蘭縣政府                                  |       |        | 査詢   |  |  |  |
| 5                          | 新竹縣政府                                  |       |        | 查詢   |  |  |  |
| 6                          | 苗栗縣政府                                  |       |        | 查询   |  |  |  |
| 7                          | 彰化縣政府                                  |       |        | 查询   |  |  |  |
| 8                          | 南投縣政府                                  |       |        | 查詢   |  |  |  |

圖九、地方縣市 1999 通報案件一覽表頁面,選擇擬修改或 刪除之案件,按右邊之「修改」或「刪除」,可進行 通報案件之個案修改或刪除(如圖十)

|                                            | 全民督工通報資訊系統:地方縣市1999通報案件一覽表 |         |          |      |           |             |         |      |            |    |      |
|--------------------------------------------|----------------------------|---------|----------|------|-----------|-------------|---------|------|------------|----|------|
| 地方縣市1999通報案件一覽表(通報日期:1090106~1100105) 新增案件 |                            |         |          |      |           |             |         | 上傳案件 |            |    |      |
| 項次                                         | 案件編號                       | 通報日期    | 通報工程名稱   | 主辦機關 | 通報主題      | 通報工程缺失地址    | 結案日期    | 處理天數 | 資料更新機關     | 僘  | 刪除   |
| 1                                          | 11000000001                | 1100101 | 測試道路新建工程 | IZe  | 跨面平整度不佳   | 台北市信義區松仁路3號 | 1100105 | 5    | 行政院公共工程委員會 | 修改 | 制除   |
| 2                                          | 11000000002                | 1100104 | 測試建築工程   | 工程會  | 工人施工未戴安全帽 | 台北市信義區松仁路3號 | 1100105 | 1    | 行政院公共工程委員會 | 修改 | 御用   |
| 3                                          | 1100000003                 | 1100103 | 測試堤防工程   | 工程會  | 土壤未確實夯實   | 台北市信義區松仁路3號 | 1100105 | 2    | 行政院公共工程委員會 | 修改 | HER5 |

## 圖十、個案資料修改或刪除畫面,點按提交鍵確認進行修改 或刪除

|                     | 全民督工通報資訊系統: 地方縣市1999通報案件資料表單畫面 |
|---------------------|--------------------------------|
| 系統使用者資料表(有*符號者為必填欄位 | 提交並修改本案件資料                     |
| *案件編號               | 1100000002                     |
| * 通報日期(YYYMMDD)     | 110004                         |
| * 通報工程名稱            | 測試建築工程                         |
| * 主辦機關              |                                |
| * 通報主題              | 工人施工未能安全帽                      |
| * 通報工程缺失地址          | 台北市准義區恐仁降減                     |
| * 結案日期(YYYMMDD)     | 11016                          |
| 處理天數                |                                |